# **Dell Dual Charge Dock**

Benutzerhandbuch

Vorschriftenmodell: K21A Vorschriftentyp: K21A001 Mai 2023 Rev. A01

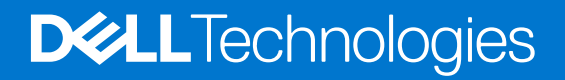

### Anmerkungen, Vorsichtshinweise und Warnungen

(i) ANMERKUNG: HINWEIS enthält wichtige Informationen, mit denen Sie Ihr Produkt besser nutzen können.

VORSICHT: ACHTUNG deutet auf mögliche Schäden an der Hardware oder auf den Verlust von Daten hin und zeigt, wie Sie das Problem vermeiden können.

MARNUNG: WARNUNG weist auf ein potenzielles Risiko für Sachschäden, Verletzungen oder den Tod hin.

© 2022-2023 Dell Inc. oder Ihre Tochtergesellschaften. Alle Rechte vorbehalten. Dell Technologies, Dell und andere Marken sind Marken von Dell Inc. oder ihren Tochtergesellschaften. Andere Marken können Marken ihrer jeweiligen Inhaber sein.

# Inhaltsverzeichnis

| Kapitel 1: Einleitung                                         | 4  |
|---------------------------------------------------------------|----|
| Kapitel 2: Inhalt des Pakets                                  | 5  |
| Kapitel 3: Hardwareanforderungen                              | 6  |
| Kapitel 4: Ansichten des Dell Dual Charge Dock – HD22Q        | 7  |
| Rückseite                                                     | 7  |
| Vorderseite                                                   | 7  |
| Links                                                         | 8  |
| Rechts                                                        |    |
| Kapitel 5: Wichtige Informationen                             | 9  |
| Kapitel 6: Einrichten Ihrer Dockingstation                    | 10 |
| Laden des Telefons                                            | 11 |
| Unterstützte Ausrichtungen für drahtloses Laden               |    |
| Laden der drahtlosen Ohrhörer                                 |    |
| Kapitel 7: Einrichten externer Monitore                       |    |
| Konfigurieren der Monitore                                    |    |
| Videoanschlüsse für Konfigurationen mit mehreren Bildschirmen | 14 |
| Tabelle Anzeigeauflösung                                      | 15 |
| Kapitel 8: Technische Daten                                   |    |
| Technische Daten des Produkts                                 |    |
| Technische Daten zum drahtlosen Qi-Laden                      | 17 |
| Dockingkabel – Technische Daten                               |    |
| Netzadapter – Technische Daten                                |    |
| LED-Anzeigen                                                  |    |
| Abmessungen und Gewicht                                       |    |
| Docking – Technische Daten                                    |    |
| Kapitel 9: Firmwareupdate für die Dell Dockingstation         |    |
| Kapitel 10: Fehlerbehebung beim Dell Dual Charge Dock – HD22Q |    |
| Symptome und Lösungen                                         |    |
| Kapitel 11: Hilfe erhalten und Kontaktaufnahme mit Dell       | 27 |

# Einleitung

Das Dell Dual Charge Dock – HD22Q ist ein Gerät, das alle Ihre elektronischen Geräte über eine USB-Typ-C-Kabelschnittstelle mit Ihrem System verbindet. Durch Anschließen des Systems an die Dockingstation wird ein einfacher Anschluss mehrerer Peripheriegeräte ermöglicht (Maus, Tastatur, Stereo-Lautsprecher, externe Festplatte und Großbildschirme), ohne dass diese einzeln an das System angeschlossen werden müssen.

Die Dockingstation unterstützt auch das drahtlose Laden für unterstützte Mobilgeräte.

VORSICHT: Bevor Sie die Dockingstation verwenden, müssen Sie das System-BIOS, die Grafikkartentreiber und die Treiber der Dell Dockingstation auf die neueste unter www.dell.com/support verfügbare Version aktualisieren. Die Verwendung älterer BIOS-Versionen und Treiber kann dazu führen, dass Ihr System die Dockingstation nicht erkennt oder nicht optimal funktioniert. Überprüfen Sie immer, ob empfohlene Firmware für Ihre Dockingstation unter www.dell.com/support verfügbar ist.

# Inhalt des Pakets

Die Dockingstation wird mit den unten genannten Komponenten geliefert:

- 1. Dockingstation
- 2. Netzkabel
- 3. Netzadapter
- 4. Dokumentation (Schnellstarthandbuch, Sicherheits-, Umwelt- und Zulassungsinformationen)

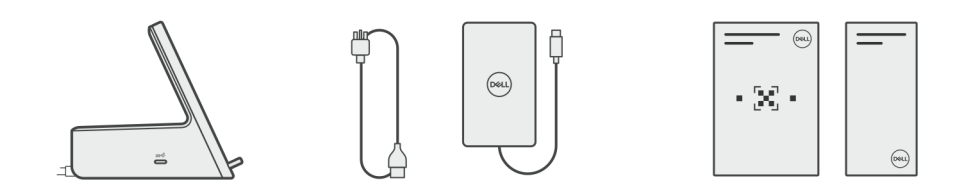

(i) ANMERKUNG: Wenden Sie sich an den Dell Support, wenn eines der aufgeführten Elemente in Ihrer Verpackung fehlt.

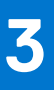

# Hardwareanforderungen

Stellen Sie vor der Verwendung der Dockingstation sicher, dass Ihr System über einen für die Unterstützung der Dockingstation konzipierten USB-Typ-C-Anschluss mit DisplayPort Alternate-Modus verfügt.

# Ansichten des Dell Dual Charge Dock – HD22Q

## Rückseite

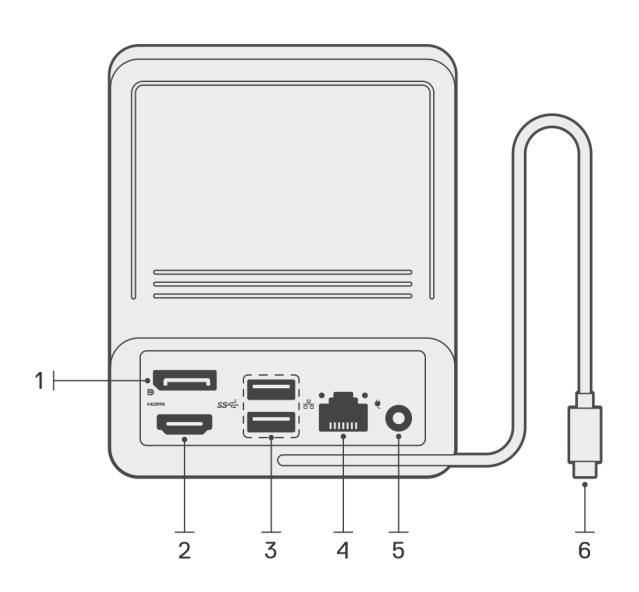

- 1. DisplayPort 1.4-Anschluss
- 2. HDMI 2.1-Anschluss
- 3. Zwei USB 3.2-Gen 1-Anschlüsse
- 4. Netzwerkanschluss (RJ-45)
- 5. Netzanschluss
- 6. USB Typ-C-Kabel

## Vorderseite

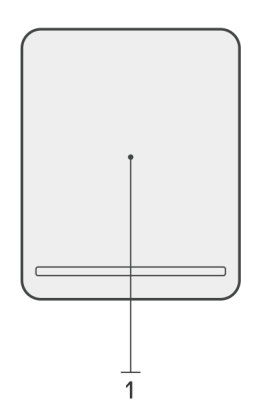

1. Drahtloses Ladepad

4

# Links

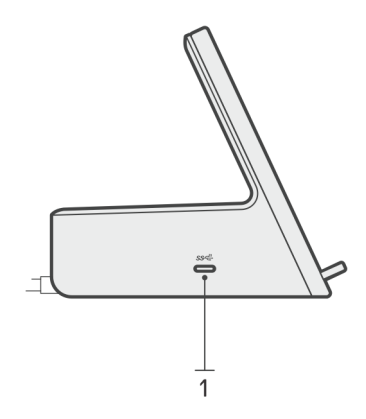

1. USB 3.2 Gen 2 Typ-C-Anschluss mit PowerDelivery 3.0 (5 V/3 A, 15 W)

# Rechts

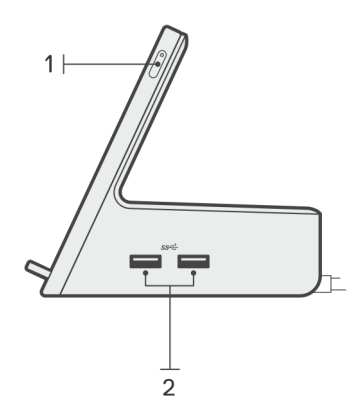

- 1. Betriebsschalter mit LED
- 2. Zwei USB 3.2-Gen 1-Anschlüsse

# Wichtige Informationen

# Aktualisieren von Treibern auf Ihrem System

Es wird empfohlen, die folgenden Treiber auf Ihrem System zu aktualisieren, bevor Sie die Dockingstation verwenden:

- 1. System BIOS
- 2. Grafikkartentreiber
- 3. Ethernet-Treiber

# VORSICHT: Die Verwendung älterer BIOS-Versionen und Treiber kann dazu führen, dass die Dockingstation von Ihrem System nicht erkannt wird oder nicht optimal funktioniert.

Bei Dell Systemen können Sie www.dell.com/support besuchen und die Service-Tag-Nummer oder den Express-Servicecode eingeben, um alle relevanten Treiber zu finden. Weitere Informationen dazu, wie Sie das Service-Tag Ihres Computers finden, finden Sie unter Suchen des Service-Tags Ihres Computers.

Für Systeme, die nicht von Dell sind, besuchen Sie bitte die Supportseite des jeweiligen Herstellers, um die neuesten Treiber zu finden.

## Aktualisieren des Treibersatzes für Dell Dual Charge Dock – HD22Q

Um sicherzustellen, dass die Dockingstation ordnungsgemäß funktioniert, wird empfohlen, die neueste Firmware zu installieren, die für HD22Q verfügbar ist.

Alle verfügbaren Treiber finden Sie unter www.dell.com/support.

## Häufig gestellte Fragen zu Treibern und Downloads

Lesen Sie bei der Fehlerbehebung, dem Herunterladen oder Installieren von Treibern die Artikel in der Dell Wissensdatenbank sowie die häufig gestellten Fragen zu Treibern und Downloads unter 000123347.

# 6

# **Einrichten Ihrer Dockingstation**

### Schritte

1. Aktualisieren Sie das BIOS sowie die Grafikkarten- und Netzwerktreiber Ihres Systems über www.dell.com/support/drivers.

VORSICHT: Stellen Sie sicher, dass das System während der Installation des BIOS und der Treiber an eine Stromquelle angeschlossen ist.

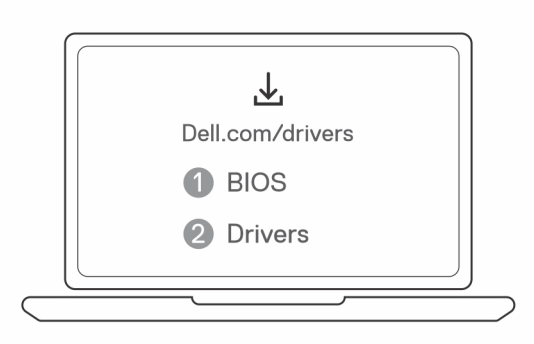

 Schließen Sie den Netzadapter an eine Steckdose an. Schließen Sie dann den Netzadapter an den 7,4-mm-DC-In-Netzeingang des Dell Dual Charge Dock – HD22Q an.

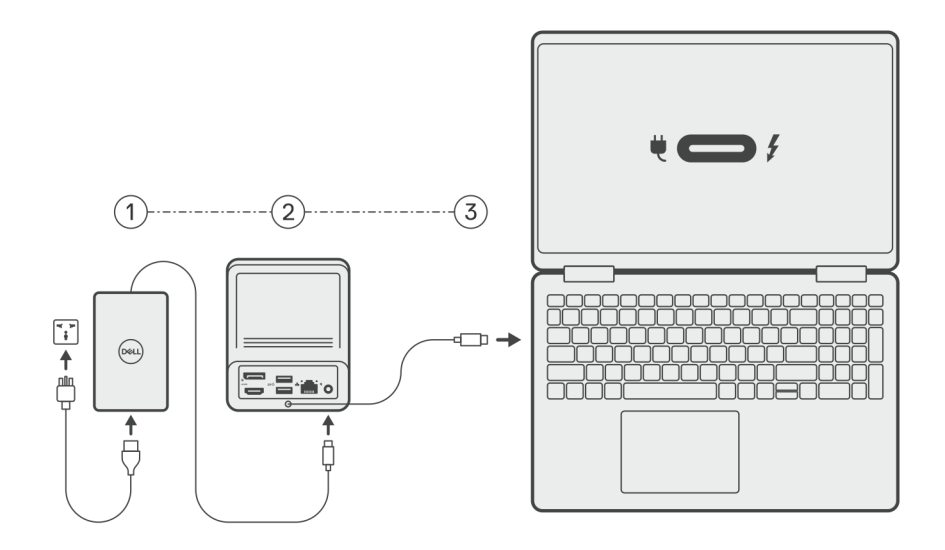

**3.** Schließen Sie den USB-Typ-C-Stecker an das System an.

Aktualisieren Sie die Dell Dual Charge Dock-Treiber über www.dell.com/support/drivers.

4. Schließen Sie die Bildschirme (bis zu 2 direkte Verbindungen über DisplayPort- und HDMI-Anschlüsse) nach Bedarf an die Dockingstation an.

Weitere Informationen zu den unterstützten Bildschirmauflösungen und zum Einrichten weiterer Bildschirme finden Sie unter Bildschirmauflösung.

() **ANMERKUNG:** Der USB 3.2 Gen 2 Typ-C-Anschluss an der Dockingstation ist nicht mit DisplayPort im Alternate-Modus kompatibel und unterstützt keine Videoanzeige.

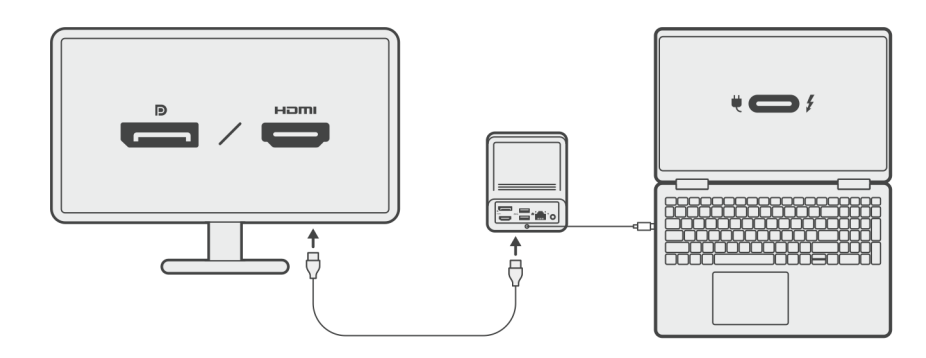

## Laden des Telefons

### Info über diese Aufgabe

Das Dell Dual Charge Dock – HD22Q verfügt über ein drahtloses Ladepad zum Laden unterstützter Mobilgeräte.

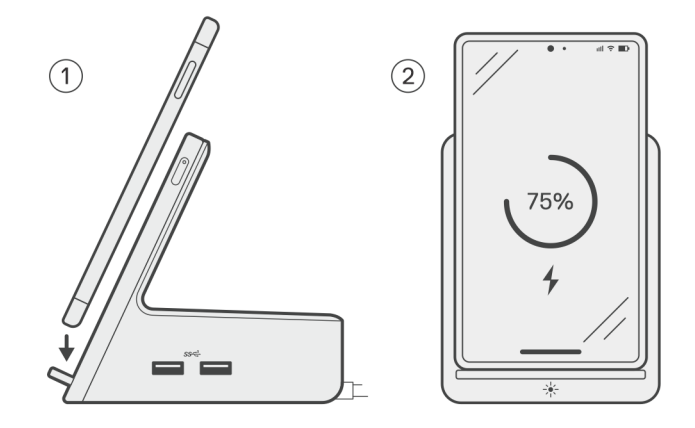

### Schritte

- 1. Platzieren Sie das Telefon korrekt ausgerichtet auf dem Ladepad.
- 2. Die Qi-Lade-LED sollte stetig weiß leuchten und das Aufladen des Telefons sollte automatisch beginnen.

### Unterstützte Ausrichtungen für drahtloses Laden

Das Dell Dual Charge Dock – HD22Q verfügt über ein 3-Spulen-Design, das drahtloses Laden auf Mobilgeräten unterschiedlicher Größe unterstützt. Sie können Ihr Mobilgerät im Hoch- oder Querformat aufladen, je nach Gerätegröße und Präferenz.

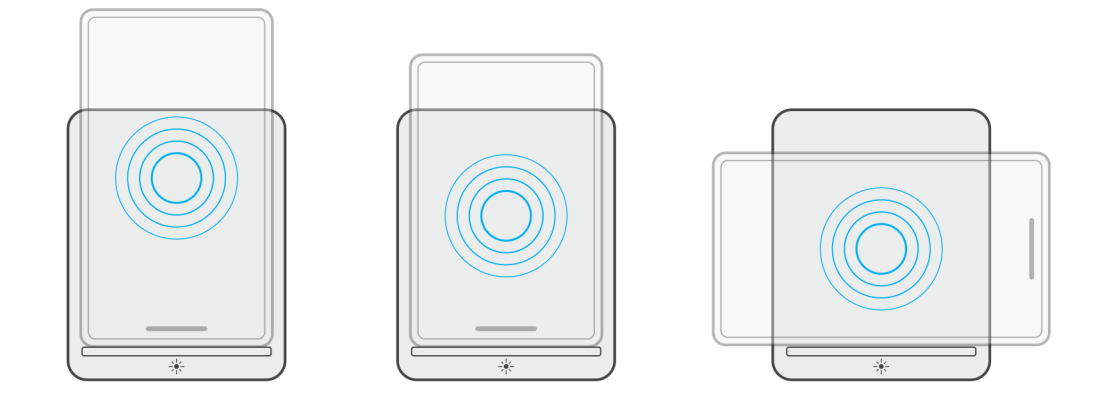

Wie in den obigen Abbildungen dargestellt, sind die Ladespulen verteilt, um sicherzustellen, dass Geräte jeder Größe problemlos auf dem drahtlosen Ladepad geladen werden können.

- 1. Aufladen im Hochformatmodus bei größeren Telefonen
- 2. Aufladen im Hochformatmodus bei kleineren Telefonen
- 3. Aufladen im Querformatmodus

Die Qi-Lade-LED hilft, den Ladestatus an der Dockingstation zu erkennen. Weitere Informationen finden Sie unter LED-Anzeigen.

VORSICHT: Mobile Geräte ohne Qi-Zertifizierungen werden möglicherweise nicht wie erwartet auf dem Dell Dual Charge Dock – HD22Q aufgeladen.

VORSICHT: Stellen Sie sicher, dass sich keine metallischen Objekte (Smartphone-Hülle, magnetische Handy-Halterung usw.) zwischen dem Mobilgerät und dem drahtlosen Ladepad auf der Dockingstation befinden.

## Laden der drahtlosen Ohrhörer

### Info über diese Aufgabe

Das Dell Dual Charge Dock – HD22Q kann auch zum Aufladen von drahtlosen Ohrhörern verwendet werden. Die Platzierung und Ausrichtung des Ladegehäuses auf dem Ladepad kann je nach Art der Ohrhörer und Größe des Gehäuses variieren.

# **Einrichten externer Monitore**

# Konfigurieren der Monitore

Beim Anschließen von zwei Anzeigen führen Sie die folgenden Schritte aus:

### Schritte

- 1. Klicken Sie auf die Schaltfläche Start und anschließend auf Settings (Einstellungen).
- 2. Klicken Sie auf System und wählen Sie Display (Anzeige).

3. Ändern Sie im Abschnitt "Multiplay-Displays" die Displaykonfiguration nach Bedarf.

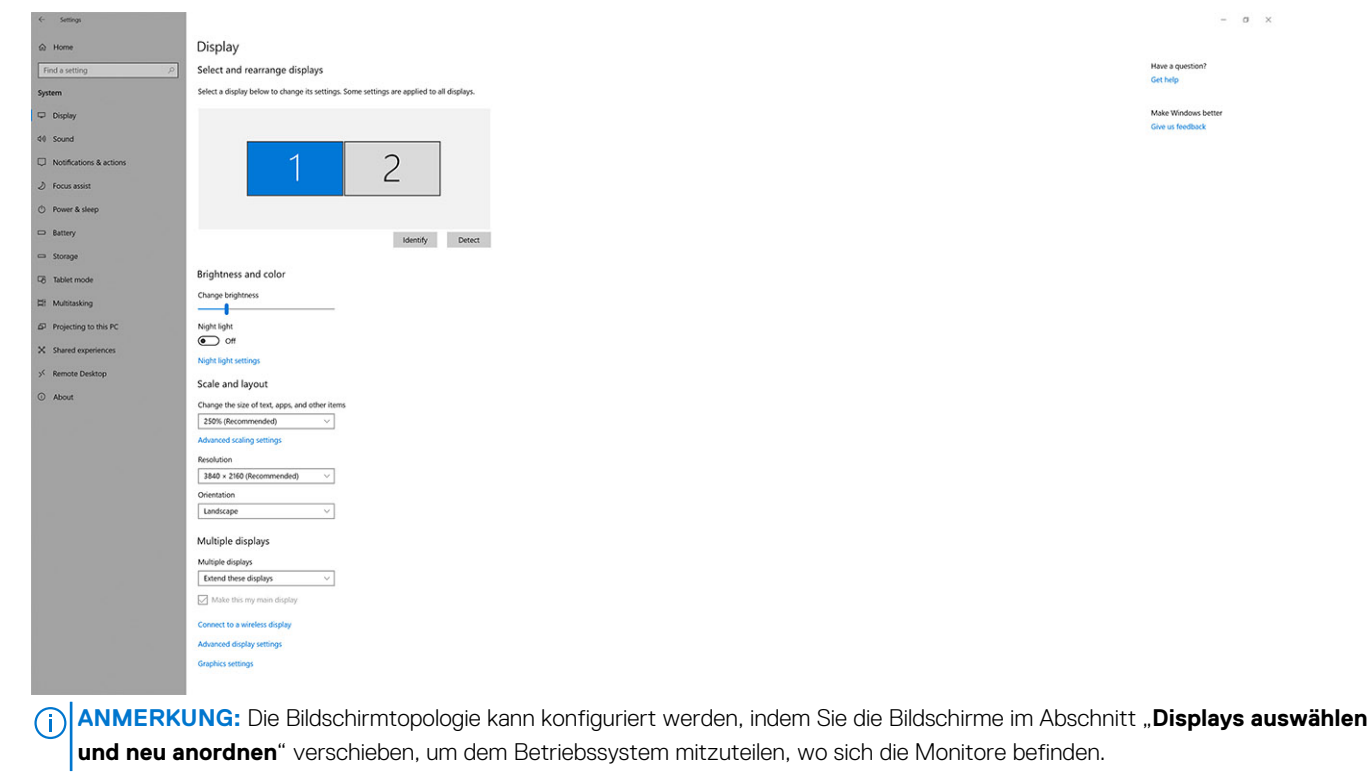

# Videoanschlüsse für Konfigurationen mit mehreren Bildschirmen

Dieses Thema enthält Details zu den verschiedenen Videoausgabekonfigurationen, die von Ihrer Dockingstation unterstützt werden.

### Wichtige Informationen

Das Dell Dual Charge Dock HD22Q unterstützt mehrere Videoausgangskonfigurationen mit 2 externen Bildschirmen.

### Konfiguration mit zwei Bildschirmen

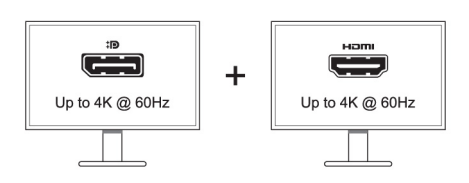

### Tabelle 1. Anschluss von zwei Bildschirmen

| Anzahl der Displays | Anschluss eins  | Anschluss zwei |
|---------------------|-----------------|----------------|
| Zwei (4K bei 60 Hz) | DisplayPort 1.4 | HDMI 2.1       |

# Tabelle Anzeigeauflösung

### Bildschirmmatrix für Dell Dual Charge Dock HD22Q

### Tabelle 2. Bildschirmmatrix für Dell Dual Charge Dock HD22Q

| DisplayPort<br>– Verfügbare<br>Bandbreite       | Einzelner<br>Bildschirm<br>(maximale<br>Auflösung)                                                                                                    | Zwei Bildschirme<br>(maximale<br>Auflösung)          | Drei Bildschirme (maximale<br>Auflösung)                                                           | Vier Bildschirme (maximale<br>Auflösung) ****                                                      |
|-------------------------------------------------|----------------------------------------------------------------------------------------------------|------------------------------------------------------|----------------------------------------------------------------------------------------------------|----------------------------------------------------------------------------------------------------|
| HBR2 (HBR2 x 2<br>Spuren – 8,6 Gbit/s)          | DP 1.4/HDMI 2.1: 4K<br>(3840 x 2160) bei<br>30 Hz                                                                                                    | DP 1.4 + HDMI 2.1:<br>FHD (1920 x 1080) bei<br>60 Hz | HDMI 2.1: FHD (1920 x 1080)<br>bei 60 Hz<br>DP 1.4: 2 x HD (1280 x 720)<br>bei 60 Hz <sup>**</sup> | Nicht unterstützt                                                                                  |
| HBR3 (HBR3 x 2<br>Spuren – 12,9 Gbit/s)         | DP 1.4/HDMI 2.1: 4K<br>(3840 x 2160) bei<br>30 Hz                                                                                                    | DP 1.4 + HDMI 2.1:<br>QHD (2560 x 1440)<br>bei 60 Hz | HDMI 2.1: FHD (1920 x 1080)<br>bei 60 Hz<br>DP 1.4: 2 x HD (1280 x 720)<br>bei 60 Hz <sup>**</sup> | HDMI 2.1: FHD (1920 x 1080)<br>bei 60 Hz<br>DP 1.4: 3 x HD (1280 x 720)<br>bei 60 Hz <sup>**</sup> |
| HBR3 mit DSC<br>(Display Stream<br>Compression) | DP 1.4: 8K (7680 x<br>4320) bei 30 Hz<br><b>ODER</b><br>HDMI 2.1: 4K (3840 x<br>2160) bei 60 Hz oder<br>4K (3840 x 2160) bei<br>120 Hz <sup>***</sup> oder 8K<br>(7680 x 4320) bei<br>30 Hz <sup>***</sup> | DP 1.4 + HDMI 2.1:<br>4K (3840 x 2160) bei<br>60 Hz  | HDMI 2.1: QHD (2560 x 1440)<br>bei 60 Hz<br>DP 1.4: 2 x QHD<br>(2560 x 1440) bei 60 Hz**           | HDMI 2.1: QHD (2560 x 1440)<br>bei 60 Hz<br>DP 1.4: 3 x QHD<br>(2560 x 1440) bei 60 Hz**           |

<sup>\*\*</sup> Der dritte und der vierte Bildschirm müssen über den DisplayPort (DP) 1.4-Anschluss in Reihe geschaltet werden (Daisy Chaining), wobei MST-Monitore (Multi-Stream Transport) an den DP 1.4-Anschluss angeschlossen werden. Alle über DisplayPort (DP) angeschlossenen Monitore sollten Display Stream Compression (DSC) unterstützen. Wenn Nicht-DSC-Monitore verwendet werden, ist die maximale Auflösung (HD: 1280 x 720) identisch mit HBR3-Nicht-DSC-Angeboten (12,9 Gbit/s).

\*\*\* Diese Auflösung wird unterstützt, wenn Sie einen HDMI 2.1-Monitor mit Fixed Rate Link-Unterstützung für eine höhere Videoauflösung und Bildwiederholfrequenz verwenden. Für diese Bildschirmauflösung ist auch ein HDMI 2.1-Kabel erforderlich.

\*\*\*\* Das Setup mit vier Displays funktioniert nur im LCD-Aus-Modus.

### Wichtig

 ANMERKUNG: Wenn Monitore mit höherer Auflösung verwendet werden, wird über den Grafiktreiber anhand der Monitorspezifikationen und Anzeigekonfigurationen eine Entscheidung getroffen. Einige Auflösungen werden möglicherweise nicht unterstützt und werden daher aus der Windows-Anzeigesteuerung entfernt.

() **ANMERKUNG:** Die externe Anzeige kann nicht physisch über das Linux Betriebssystem ausgeschaltet werden. Die Anzahl der externen Bildschirme ist um eins geringer als die in der obigen Tabelle angezeigte Anzahl.

 ANMERKUNG: Die Unterstützung der Auflösung hängt auch von der Extended Display Identification Data (EDID)-Auflösung Ihres Monitors ab.

# **Technische Daten**

## **Technische Daten des Produkts**

### Tabelle 3. Technische Daten des Produkts

| Funktion                         | Technische Daten                                                                                                    |
|----------------------------------|----------------------------------------------------------------------------------------------------|
| Modell                           | HD22Q                                                                                                    |
| Videoanschlüsse                  | <ul><li>DisplayPort 1.4-Anschluss (hinten)</li><li>HDMI 2.1-Anschluss (hinten)</li></ul>                                                                                               |
| Unterstützung externer Displays  | Bis zu 4                                                                                                    |
| USB-Ports (Typ A)                | <ul> <li>Zwei USB 3.2 Gen 1-Anschlüsse (hinten)</li> <li>Zwei USB 3.2 Gen 1-Anschlüsse (rechts)</li> </ul>                                                                             |
| USB-Ports (Typ C)                | USB 3.2 Gen 2 (Typ C) mit PowerDelivery 3.0                                                                                                    |
| Netzwerk                         | Gigabit Ethernet (RJ-45)                                                                                                    |
|                                  | Unterstützung für Wake-on-LAN vom S0-, S3-, S4- oder<br>S5-Ruhezustand bei ausgewählten Dell Systemen. Weitere<br>Informationen finden Sie im Installationshandbuch für die Plattform. |
|                                  | Unterstützung für MAC Address Passthrough bei ausgewählten<br>Dell Systemen. Weitere Informationen finden Sie im<br>Installationshandbuch für die Plattform.                           |
| LED-Anzeigen                     | <ul> <li>Betriebsschalter-LED</li> <li>Qi-Lade-LED</li> <li>RJ45-LEDs</li> </ul>                                                                                                    |
| Optionen für Wechselstromadapter | 130 W                                                                                                    |
| DC-in-Port                       | 7,4 mm                                                                                                    |
| Kabel                            | 0,8 m für HD22Q                                                                                                    |
| Stromversorgung                  | • 90 W zum System mit 130-W-Netzadapter                                                                                                    |
| Systemanforderungen              | Kompatibel mit USB-Typ-C-Systemen mit DisplayPort Alternate-<br>Modus                                                                                                    |
| Betriebsschalterfunktionen       | Schalter für Ruhemodus/Reaktivieren/Ein+Aus                                                                                                    |
|                                  | () <b>ANMERKUNG:</b> Bei Dell Systemen imitiert der Netzschalter das Verhalten des Host-Netzschalters.                                                                                 |
| Betriebssysteme                  | <ul> <li>Windows 10</li> <li>Windows 11</li> <li>Ubuntu 20.04 und höher</li> <li>Chrome M98 und höher</li> </ul>                                                                       |
| Systemverwaltung                 | <ul> <li>Wireless vPro wird von Notebook, Tablet oder der Workstation<br/>unterstützt</li> <li>Schutz vor Kernel Direct Memory Access (DMA)</li> </ul>                                 |

### Tabelle 3. Technische Daten des Produkts (fortgesetzt)

| Funktion    | Technische Daten             |
|-------------|------------------------------|
| MAC-Adresse | MAC-Adresse für Pass-Through |

## Technische Daten zum drahtlosen Qi-Laden

### Tabelle 4. Technische Daten zum drahtlosen Laden

| Тур             | Value               |
|-----------------|---------------------|
| Ladegerättyp    | Qi 1.3-zertifiziert |
| Schnelles Laden | Bis zu 12 W         |

# Dockingkabel – Technische Daten

### Tabelle 5. Dockingkabel – Technische Daten

| Тур                             | USB Тур-С        |
|---------------------------------|------------------|
| Farbe                           | Magnetit         |
| Länge                           | 800 mm           |
| Signalbandbreite                | Bis zu 20 GBit/s |
| Spannungswert                   | 5 V bis 20 V     |
| Minimaler Biegeradius           | 11,2 mm          |
| Laptop-/Tablet-Verbindungstypen | Тур-С            |

## Netzadapter – Technische Daten

### Tabelle 6. Netzadapter – Technische Daten

| Dell Netzadapter – Technische Daten | 130 W                   |
|-------------------------------------|-------------------------|
| Eingangsspannung                    | 100 bis 240 VAC         |
| Eingangsstrom (Maximum)             | 2,5 A                   |
| Eingangsfrequenz                    | 50 bis 60 Hz            |
| Ausgangsstrom                       | 6,67 A (kontinuierlich) |
| Ausgangsnennspannung                | 19,5 V Gleichspannung   |
| Gewicht (lb)                        | 0,91                    |
| Gewicht (kg)                        | 0,413                   |
| Abmessungen (Zoll)                  | 1,0 x 3,0 x 6,1         |
| Abmessungen (mm)                    | 25,4 x 76,2 x 154,7     |
| Temperaturbereich (Betrieb)         | 0 °C bis 40 °C          |
|                                     | (32 °F bis 104 °F)      |
| Storage                             | -40 °C bis 70 °C        |
|                                     | (-40 °F bis 158 °F)     |

# **LED-Anzeigen**

### Tabelle 7. LED-Anzeige der Dockingstation

| Zustand                                                         | LED-Funktionsweise  |
|-----------------------------------------------------------------|---------------------|
| Die Dockingstation wird über den Netzadapter mit Strom versorgt | Dreimaliges Blinken |

### Tabelle 8. RJ-45-LED-Anzeige

| Verbindungsgeschwindigkeit-Anzeigen | Ethernet-Aktivitätsanzeige          |
|-------------------------------------|-------------------------------------|
| 10 Mb = Grün                        | Gelb blinkend bei Netzwerkaktivität |
| 100 Mb = Gelb                       |                                     |
| 1 Gbit = grün + gelb                |                                     |

### Tabelle 9. LED-Anzeige für Qi-Laden

| Zustand                                                                                                    | LED-Funktionsweise                                                                                   |
|----------------------------------------------------------------------------------------------------|----------------------------------------------------------------------------------------------------|
| Die Dockingstation wird über den Netzadapter mit Strom versorgt                                                               | 3 Sekunden lang weiß blinkend                                                                        |
| Kompatibles Qi-Gerät ist auf dem Ladepad platziert und das Gerät<br>wird aufgeladen.                                          | Stetig weiß leuchtend<br>(i) ANMERKUNG: Das stetig weiße Leuchten nimmt nach<br>10 Sekunden ab.      |
| Die Dockingstation erkennt ungewöhnliches Ladeverhalten und inkompatible oder falsche Platzierung des Geräts auf dem Ladepad. | Gelb blinkend<br>Weitere Informationen zur Fehlerbehebung finden Sie unter<br>Symptome und Lösungen. |
| Kein Gerät auf Ladepad platziert                                                                                              | Kein Licht                                                                                           |

# **Abmessungen und Gewicht**

### Tabelle 10. Abmessungen und Gewicht

| Beschreibung | Value                 |
|--------------|-----------------------|
| Höhe         | 113,20 mm (4,46 Zoll) |
| Breite       | 90,50 mm (3,56 Zoll)  |
| Tiefe        | 117,35 mm (4,62 Zoll) |
| Gewicht      | 0,67 kg (1,48 lb)     |

# **Docking – Technische Daten**

### Tabelle 11. Betriebs- und Lagerungsumgebung

| Beschreibung                                                                                                    | Betrieb                           | Nicht in Betrieb                                         |  |  |
|----------------------------------------------------------------------------------------------------|-----------------------------------|----------------------------------------------------------|--|--|
| Temperaturbereich                                                                                                    | 0 °C bis 35 °C (32 °F bis 95 °F)  | Nicht in Betrieb: -20 °C bis 60 °C (-4 °F<br>bis 140 °F) |  |  |
| Relative Luftfeuchtigkeit (maximal)                                                                                                    | 10 bis 80 % (nicht kondensierend) | Nicht in Betrieb: 5 % bis 90 % (nicht<br>kondensierend)  |  |  |
| WARNUNG: Die Temperaturbereiche für Betrieb und Lagerung können je nach Komponente variieren, sodass das Betreiben oder Lagern des Geräts außerhalb dieser Bereiche die Leistung bestimmter Komponenten beeinträchtigen kann. |                                   |                                                          |  |  |

# 9

# Firmwareupdate für die Dell Dockingstation

# Eigenständiges Dienstprogramm für Dockfirmware-Aktualisierung

(i) ANMERKUNG: Die bereitgestellten Informationen gelten für Windows-Benutzer, die das ausführbare Tool verwenden. Informationen für andere Betriebssysteme oder weitere ausführlichere Informationen finden Sie im HD22Q-Administratorhandbuch unter www.dell.com/support.

Laden Sie den Dell HD22Q-Docktreiber und das Firmwareupdate von www.dell.com/support herunter. Schließen Sie das Dock an das System an und rufen Sie das Tool im Administratormodus auf.

1. Warten Sie, bis sämtliche Informationen in den verschiedenen Fensterbereichen der grafischen Benutzeroberfläche (GUI) eingegeben wurden.

| 🧔 Dell Firmware Update Utility                                                     | Dell Dock                                                                                                    | 00.00.16.01                                                                        | ? 🚸   💶 🗆 🗡                                  |
|------------------------------------------------------------------------------------|----------------------------------------------------------------------------------------------------|------------------------------------------------------------------------------------|----------------------------------------------|
| LocalHD22QMarkageMarkageConstraintService Tag:Service Tag:Service Tag:MarkageAbout | Dell Firmware Update Utility<br>This utility allows you to update the Dell Dock Firmware. To ap<br>below.<br>Marning<br>The update process may take up to 6 minutes and must not be<br>cross will likely render your Dock unusable.<br>Before you continue.<br>- DO NOT disconnect the dock or the power source.<br>Detecting MST Connection Type<br>13 | oply the updates in the list below, clia<br>e interrupted. Interruption of the Del | ck "Update" button<br>I Dock Firmware update |
|                                                                                    |                                                                                                    | · · · · · · · · · · · · · · · · · · ·                                              |                                              |

2. Die Schaltflächen Update und Exit werden in der rechten unteren Ecke angezeigt. Klicken Sie auf die Schaltfläche Aktualisierung.

| Let Firmware Update Utility   D                         | ell Dock                                                                                                    |                                                          |                                 | 00.00.16.01                   | ? 🌣 🗆 💶               | <b>-</b> > |
|---------------------------------------------------------|----------------------------------------------------------------------------------------------------|----------------------------------------------------------|---------------------------------|-------------------------------|-----------------------|------------|
|                                                         | Dell Firmware Update U<br>This utility allows you to update the<br>below.<br>Warning:                                      | tility<br>e Dell Dock Firmwar                            | re. To apply the up             | dates in the list below, clic | :k "Update" button    |            |
| HD22Q                                                   | The update process may take up t<br>process will likely render your Doo<br>Before you continue,<br>- DO NOT disconnect the | o 6 minutes and mu<br>k unusable.<br>e dock or the power | st not be interrupte<br>source. | ed. Interruption of the Dell  | l Dock Firmware updat | te         |
| Package 00.00.14.01<br>Version:<br>Service Tag: 8FN9OH3 | Status 🔨 Payload Name                                                                                                    | Current Version                                          | New Version                     | Progress Details              |                       |            |
| <b>Power Source:</b> $ight + ight (99\%)$               | HD22Q MST                                                                                                    | 06.04.02                                                 | 06.04.02                        |                               |                       |            |
| About                                                   | Gen1 Hub                                                                                                    | 01.50                                                    | 01.51                           |                               |                       |            |
| About                                                   | Gen2 Hub                                                                                                    | 01.55                                                    | 01.55                           |                               |                       |            |
|                                                         | HD22Q Dock Ec                                                                                                    | 00.00.00.09                                              | 00.00.00.12                     |                               |                       |            |
|                                                         |                                                                                                    |                                                          |                                 |                               |                       |            |
|                                                         |                                                                                                    |                                                          |                                 |                               |                       |            |
|                                                         |                                                                                                    |                                                          |                                 |                               |                       |            |
|                                                         |                                                                                                    |                                                          |                                 | Update                        | Exit                  |            |

**3.** Warten Sie, bis die Firmware-Aktualisierung aller Komponenten abgeschlossen ist. Im unteren Bereich wird eine Statusanzeige angezeigt.

| Let Firmware Update Utility   Del       | ll Dock                                                                                                    |                                                                                                 |                                                   | 00.00.16.01 ? 🏟   💶 🗙                                                                              |
|-----------------------------------------|----------------------------------------------------------------------------------------------------|-------------------------------------------------------------------------------------------------|---------------------------------------------------|----------------------------------------------------------------------------------------------------|
| HD22Q                                   | Dell Firmware Update U<br>This utility allows you to update th<br>below.<br>Warning:<br>The update process may take up to<br>process will likely render your Doc<br>Before you continue,<br>- DO NOT disconnect the | tility<br>e Dell Dock Firmware<br>o 6 minutes and must<br>k unusable.<br>e dock or the power se | . To apply the upd<br>not be interrupte<br>ource. | lates in the list below, click "Update" button<br>d. Interruption of the Dell Dock Firmware update |
| Package 00.00.14.01                     | Status 🔨 Payload Name                                                                                                    | Current Version                                                                                 | New Version                                       | Progress Details                                                                                   |
| Service Tag: 8FN9QH3                    | V HD22Q MST                                                                                                    | 06.04.02                                                                                        | 06.04.02                                          | Up To Date                                                                                         |
| <b>Power Source: ⊎</b> + <b>2</b> (99%) | ✓ Gen1 Hub                                                                                                    | 01.50                                                                                           | 01.51                                             | Updated.                                                                                           |
| About                                   | ✓ Gen2 Hub                                                                                                    | 01.55                                                                                           | 01.55                                             | Up To Date                                                                                         |
|                                         | HD22Q Dock Ec                                                                                                    | 00.00.00.09                                                                                     | 00.00.00.12                                       | Updating Firmware.                                                                                 |
|                                         | Updating Dell Dock EC Firmware<br>20%                                                                                                    |                                                                                                 |                                                   | Update Exit                                                                                        |

4. Der Aktualisierungsstatus wird über den Informationen zur Nutzlast angezeigt.

| (¢ | Dell Firmware Update Utility | Dell Dock |
|----|------------------------------|-----------|
|----|------------------------------|-----------|

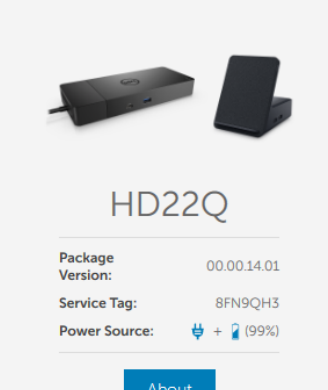

#### Dell Firmware Update Utility

This utility allows you to update the Dell Dock Firmware. To apply the updates in the list below, click "Update" button below.

Warning: The update process may take up to 6 minutes and must not be interrupted. Interruption of the Dell Dock Firmware update process will likely render your Dock unusable. Before you continue, DO NOT disconnect the dock or the power source.

(i) Note: Firmware update was successful.

| Status 🔺             | Payload Name  | Current Version | New Version | Progress Details |
|----------------------|---------------|-----------------|-------------|------------------|
| <ul> <li></li> </ul> | HD22Q MST     | 06.04.02        | 06.04.02    | Up To Date       |
| ×                    | Gen1 Hub      | 01.50           | 01.51       | Updated.         |
| ×                    | Gen2 Hub      | 01.55           | 01.55       | Up To Date       |
| ×                    | HD22Q Dock Ec | 00.00.00.09     | 00.00.00.12 | Updated.         |

# Fehlerbehebung beim Dell Dual Charge Dock – HD22Q

# Symptome und Lösungen

### Tabelle 12. Symptome und Lösungen

| Symptome                                                                                                    | Empfohlene Lösungen                                                                                                    |
|----------------------------------------------------------------------------------------------------|----------------------------------------------------------------------------------------------------|
| 1. Keine Videoausgabe auf den an den High Definition Multimedia<br>Interface (HDMI)-Port oder den DisplayPort (DP)-Port der<br>Dockingstation angeschlossenen Monitoren | <ul> <li>Stellen Sie sicher, dass das neueste BIOS und die neuesten<br/>Treiber für den Computer und die Dockingstation auf Ihrem<br/>Computer installiert sind.</li> <li>Stellen Sie sicher, dass Ihr Computer sicher an<br/>eine Dockingstation angeschlossen ist. Trennen Sie die<br/>Dockingstation vom Notebook-Computer und schließen Sie sie<br/>wieder an, um zu prüfen, ob das Problem auf diese Weise<br/>behoben werden kann.</li> <li>Ziehen Sie beiden Enden des Videokabels ab und prüfen Sie<br/>diese auf beschädigte/verbogene Stifte. Verbinden Sie das<br/>Kabel wieder sicher mit dem Monitor und der Dockingstation.</li> <li>Stellen Sie sicher, dass das Videokabel (HDMI oder<br/>DisplayPort) ordnungsgemäß am Monitor und der<br/>Dockingstation angeschlossen ist. Stellen Sie sicher, dass die<br/>korrekte Videoquelle für den Monitor ausgewählt ist (weitere<br/>Informationen zum Ändern der Videoquelle finden in der<br/>Dockingstation unterstützt möglicherweise höhere Auflösungen als<br/>von der Dockingstation unterstützt werden können. Weitere<br/>Informationen zum maximalen Auflösungsvermögen erhalten<br/>Sie in der Tabelle für Anzeigeauflösung.</li> <li>Wenn Ihr Monitor an eine Dockingstation angeschlossen wird,<br/>wird möglicherweise der Videoausgang auf Ihrem Computer<br/>deaktiviert. Sie können den Videoausgang über das Intel<br/>Graphics Control Panel aktivieren oder sich für weitere<br/>Informationen auf das Benutzerhandbuch Ihres Computers<br/>beziehen.</li> <li>Wenn nur ein Monitor angezeigt wird, navigieren<br/>Sie zu "Windows Display Properties" (Windows-<br/>Anzeigeeigenschaften) und wählen Sie unter <b>Multiple</b><br/>Displays (Mehrere Anzeigen) den Ausgang für den zweiten<br/>Monitor aus.</li> <li>Unter Verwendung einer Intel Grafikkarte und des<br/>systemeigenen LCD-Bildschirms können nur zwei Bildschirme<br/>unterstützt werden.</li> <li>Wenn Sie separate Nvidia- oder AMD-Grafikkarten verwenden,<br/>unterstützt die Dockingstation drei externe Bildschirme plus<br/>den systemeigenen LCD-Bildschirm.</li> <li>Prüfen Sie nach Möglichkeit, ob die Verwendung eines<br/>anderen, nachweislich funktionierenden Monitors/Kabels<br/>Abhilfe sch</li></ul> |
| 2. Die Videoausgabe auf dem angeschlossenen Monitor ist verzerrt<br>oder flackert                                                                                       | <ul> <li>Setzen Sie den Monitor auf die werkseitigen<br/>Standardeinstellungen zurück. Weitere Informationen zum</li> </ul>                                                                                                    |

| Symptome                                                                                                    | Empfohlene Lösungen                                                                                                    |  |
|----------------------------------------------------------------------------------------------------|----------------------------------------------------------------------------------------------------|--|
|                                                                                                    | <ul> <li>Zurücksetzen des Monitors auf die werkseitigen<br/>Standardeinstellungen erhalten Sie im Benutzerhandbuch des<br/>Monitors.</li> <li>Stellen Sie sicher, dass das Videokabel (HDMI oder<br/>DisplayPort) korrekt am Monitor und der Dockingstation<br/>angeschlossen ist.</li> <li>Trennen Sie den Monitor bzw. die Monitore von der<br/>Dockingstation und schließen Sie ihn bzw. sie wieder an.</li> <li>Schalten Sie zunächst die Dockingstation aus, indem Sie<br/>das Typ-C-Kabel trennen und den Netzadapter vom Dock<br/>entfernen. Schalten Sie anschließend die Dockingstation wieder<br/>ein, indem Sie den Netzadapter an das Dock anschließen und<br/>danach das Typ-C-Kabel mit dem Computer verbinden.</li> <li>Trennen Sie das System vom Dock und starten sie es neu,<br/>wenn die obigen Schritte nicht die vorgesehene Wirkung<br/>haben.</li> </ul>                                                                                                    |  |
| 3. Die Videoausgabe auf dem angeschlossenen Monitor wird nicht<br>als erweiterter Monitor angezeigt                                                   | <ul> <li>Überprüfen Sie im Windows Geräte-Manager, ob der Treiber<br/>der Intel HD-Grafikkarte installiert ist.</li> <li>Überprüfen Sie im Windows Geräte-Manager, ob der Treiber<br/>der Nvidia- oder AMD-Grafikkarte installiert ist.</li> <li>Öffnen Sie die "Windows Display Properties" (Windows-<br/>Anzeigeeigenschaften) und navigieren Sie zum Bedienelement<br/><b>Multiple Displays</b> (Mehrere Anzeigen), um die Anzeige auf<br/>den erweiterten Modus einzustellen.</li> </ul>                                                                                                    |  |
| 4. Die USB-Anschlüsse funktionieren nicht auf der Dockingstation                                                                                      | <ul> <li>Stellen Sie sicher, dass das neueste BIOS und die neuesten<br/>Treiber für den Computer und die Dockingstation installiert<br/>sind.</li> <li>Wenn Ihr BIOS-Setup über die Option "USB Enabled/Disabled"<br/>(USB aktiviert/deaktiviert) verfügt, stellen Sie sicher, dass sie<br/>auf Enabled (Aktiviert) eingestellt ist.</li> <li>Überprüfen Sie, ob das Gerät im Windows Geräte-Manager<br/>erkannt wird und ob der korrekte Gerätetreiber installiert ist.</li> <li>Stellen Sie sicher, dass die Dockingstation sicher mit<br/>dem Notebook-Computer verbunden ist. Trennen Sie die<br/>Dockingstation vom Computer und schließen Sie sie wieder<br/>an, um zu prüfen, ob das Problem auf diese Weise behoben<br/>werden kann.</li> <li>Prüfen Sie die USB-Ports. Schließen Sie das USB-Gerät an<br/>einen anderen Port an und prüfen Sie, ob das Problem auf diese<br/>Weise behoben werden kann.</li> <li>Schalten Sie zunächst die Dockingstation aus, indem Sie<br/>das Typ-C-Kabel trennen und den Netzadapter vom Dock<br/>entfernen. Schalten Sie anschließend die Dockingstation wieder<br/>ein, indem Sie den Netzadapter an das Dock anschließen und<br/>danach das Typ-C-Kabel mit dem Computer verbinden.</li> </ul> |  |
| 5. Der Inhalt des Verschlüsselungssystems High-Bandwidth Digital<br>Content Protection (HDCP) wird auf dem angeschlossenen<br>Monitor nicht angezeigt | <ul> <li>Dell Dock unterstützt HDCP bis HDCP 2.2.</li> <li>(i) ANMERKUNG: Der Monitor bzw. die Anzeige des Benutzers<br/>muss HDCP 2.2 unterstützen.</li> </ul>                                                                                                    |  |
| 6. Der LAN-Anschluss funktioniert nicht                                                                                                    | <ul> <li>Stellen Sie sicher, dass das neueste BIOS und die neuesten<br/>Treiber für den Computer und die Dockingstation auf Ihrem<br/>Computer installiert sind.</li> <li>Überprüfen Sie im Windows Geräte-Manager, ob der Treiber<br/>für den Ethernet-Controller installiert ist.</li> <li>Wenn Ihr BIOS-Setup über die Option "LAN/GBE Enabled/<br/>Disabled" (LAN/GBE aktiviert/deaktiviert) verfügt, stellen Sie<br/>sicher, dass sie auf <b>Enabled</b> (Aktiviert) eingestellt ist.</li> </ul>                                                                                                    |  |

| Symptome                                                                                                    | Empfohlene Lösungen                                                                                                    |
|----------------------------------------------------------------------------------------------------|----------------------------------------------------------------------------------------------------|
|                                                                                                    | <ul> <li>Stellen Sie sicher, dass das Ethernet-Kabel sicher an<br/>Dockingstation und Hub/Router/Firewall angeschlossen ist.</li> <li>Überprüfen Sie die Status-LED des Ethernet-Kabels, um die<br/>Verbindung zu bestätigen. Verbinden Sie beide Enden des<br/>Ethernet-Kabels erneut, wenn die LED nicht leuchtet.</li> <li>Schalten Sie zunächst die Dockingstation aus, indem Sie<br/>das Typ-C-Kabel trennen und den Netzadapter vom Dock<br/>entfernen. Schalten Sie anschließend die Dockingstation wieder<br/>ein, indem Sie den Netzadapter an das Dock anschließen und</li> </ul> |
| 7. Der USB-Port ist in einer Vor-Betriebssystemumgebung nicht funktionsfähig                                                                                                    | <ul> <li>danach das Typ-C-Kabel mit dem Computer verbinden.</li> <li>Überprüfen Sie BIOS &gt; Integrierte Geräte auf USB-<br/>Konfigurationsoptionen und stellen Sie sicher, dass die<br/>folgenden Optionen aktiviert sind:</li> <li>1. Enable USB Boot Support (Unterstützung für USB-Start<br/>aktivieren)</li> <li>2. Enable External USB Port (Externen USB-Port aktivieren)</li> </ul>                                                                                                    |
| 8. Der PXE-Start funktioniert nicht, solange eine Verbindung mit<br>der Dockingstation besteht                                                                                                    | <ul> <li>Überprüfen Sie BIOS &gt; Systemmanagement auf Optionen<br/>für die integrierte NIC und wählen Sie Enabled w/PXE<br/>(Aktiviert mit PXE) aus.</li> <li>Wenn Ihr BIOS-Setup über eine USB-Konfigurationsseite<br/>verfügt, stellen Sie sicher, dass die folgenden Optionen aktiviert<br/>sind:</li> <li>1. Enable USB Boot Support (Unterstützung für USB-Start<br/>aktivieren)</li> </ul>                                                                                                    |
| 9. USB-Start kann nicht ausgeführt werden                                                                                                    | <ul> <li>Wenn Ihr BIOS über eine USB-Konfigurationsseite verfügt,<br/>stellen Sie sicher, dass die folgenden Optionen aktiviert sind:</li> <li>1. Enable USB Boot Support (Unterstützung für USB-Start<br/>aktivieren)</li> <li>2. Enable External USB Port (Externen USB-Port aktivieren)</li> </ul>                                                                                                    |
| 10. Der Netzadapter wird auf der Seite "Battery Information"<br>(Batterieinformationen) im Dell BIOS-Setup als "Not Installed"<br>(Nicht installiert) angezeigt, wenn das Typ-C-Kabel verbunden ist                                                            | <ol> <li>Stellen Sie sicher, dass die Dockingstation ordnungsgemäß an<br/>ihren eigenen Adapter angeschlossen ist (130 W).</li> <li>Trennen Sie den Netzadapter der Dockingstation und schließen<br/>Sie ihn wieder an.</li> <li>Trennen Sie das Typ-C-Kabel vom Computer und schließen Sie<br/>es wieder an.</li> </ol>                                                                                                    |
| 11. An die Dockingstation angeschlossene Peripheriegeräte sind in einer Vor-Betriebssystemumgebung nicht funktionsfähig                                                                                                    | <ul> <li>Wenn das BIOS-Setup auf Ihrem Computer über eine USB-<br/>Konfigurationsseite verfügt, müssen die folgenden Optionen<br/>aktiviert werden, damit die Dockingstation in einer Vor-<br/>Betriebssystemumgebung funktionsfähig ist:</li> <li>Enable External USB Port</li> </ul>                                                                                                    |
| 12. Die Warnmeldung "You have attached an undersized power<br>adapter to your system or Undersized adapter" (Sie haben einen zu<br>kleinen Netzadapter mit dem System verbunden) wird angezeigt,<br>wenn die Dockingstation an den Computer angeschlossen wird | • Stellen Sie sicher, dass die Dockingstation ordnungsgemäß mit<br>ihrem zugehörigen Netzadapter verbunden ist. Computer, die<br>eine Eingangsleistung von mehr als 90 W benötigen, müssen<br>zum Aufladen und für optimale Performance auch an ihren<br>eigenen Netzadapter angeschlossen sein.                                                                                                    |
| 13. Warnmeldung zu unzureichendem Netzteil wird angezeigt                                                                                                    | <ol> <li>Stellen Sie sicher, dass die Dockingstation ordnungsgemäß an<br/>ihren eigenen Adapter angeschlossen ist (130 W).</li> <li>Trennen Sie den Netzadapter der Dockingstation und schließen<br/>Sie ihn wieder an.</li> <li>Trennen Sie das Typ-C-Kabel vom Computer und schließen Sie<br/>es wieder an.</li> </ol>                                                                                                    |
| 14. Keine externe Anzeige. Die USB-Anschlüsse der Dockingstation reagieren nicht                                                                                                    | • Der Docking-Anschluss wurde von den USB-Ports des Systems getrennt. Verbinden Sie den Docking-Anschluss erneut.                                                                                                    |

| Symptome                                                                                                    | Empfohlene Lösungen                                                                                                    |
|----------------------------------------------------------------------------------------------------|----------------------------------------------------------------------------------------------------|
|                                                                                                    | • Trennen Sie das System vom Dock und starten sie es neu, wenn die obigen Schritte nicht die vorgesehene Wirkung haben.                                                                                                    |
| 15. Bei Ubuntu 18.04 LTS wird das WLAN ausgeschaltet, wenn die<br>Dockingstation mit dem System verbunden wird. Das WLAN wird<br>wieder eingeschaltet, nachdem das System neu gestartet wurde. | <ul> <li>Bitte deaktivieren Sie die Option Control WLAN radio im<br/>BIOS.</li> <li>Die Option steht zur Verfügung in: Settings -&gt; Power<br/>Management -&gt; Wireless Radio Control</li> </ul>                                                                                                    |
| 16. Wenn die Dockingstation nicht mit Strom versorgt wird                                                                                                    | <ul> <li>Trennen Sie USB Typ-C vom System und dem Netzadapter der<br/>Dockingstation.</li> <li>Schließen Sie den Netzadapter der Dockingstation wieder an.</li> <li>Überprüfen Sie, ob die LED der Dockingstation leuchtet.</li> </ul>                                                                                                    |
| 17. Wenn die Dockingstation nicht funktioniert, auch wenn BIOS,<br>Firmware und Treiber auf dem neuesten Stand sind                                                                            | <ul> <li>Schließen Sie den Netzadapter der Dockingstation wieder an.</li> <li>Starten Sie die Dockingstation neu.</li> <li>Versuchen Sie, die Firmware der Dockingstation zu<br/>aktualisieren.</li> <li>Überprüfen Sie, ob die Betriebs-LEDs an der Dockingstation<br/>funktionsfähig sind.</li> </ul>                                                                                                    |
| 18. Drahtloses Laden funktioniert nicht                                                                                                    | <ul> <li>Stellen Sie sicher, dass Ihr Gerät drahtloses Laden unterstützt.</li> <li>Schließen Sie den Netzadapter der Dockingstation wieder an.</li> <li>Starten Sie die Dockingstation neu.</li> <li>Überprüfen Sie, ob das kabellose Gerät ordnungsgemäß auf dem Ladepad der Dockingstation platziert ist.</li> <li>Überprüfen Sie, ob die Betriebs-LEDs an der Dockingstation funktionsfähig sind.</li> </ul>                                                                                                    |
| 19. Qi-Lade-LED blinkt gelb                                                                                                    | Diese LED blinkt gelb, wenn die Dockingstation einen<br>ungewöhnlichen Ladestatus erkennt, z. B. FOD (Foreign Object<br>Detection) oder OTP (Over Temperature Protection).                                                                                                    |
|                                                                                                    | <ol> <li>FOD (Foreign Object Detection, Fremdkörpererkennung):</li> <li>Überprüfen Sie, ob sich metallische Objekte zwischen dem<br/>Ladepad und dem Mobilgerät befinden.</li> <li>Überprüfen Sie, ob sich der Fehler durch Entfernen der<br/>Handyhülle beheben lässt. Ebenso wird nicht empfohlen, beim<br/>Laden des Geräts dicke Telefonhüllen, Gehäuse mit metallischer<br/>Oberfläche, Akkutaschen, Münzen oder Bankkarten in der<br/>Telefonhülle usw. zu verwenden.</li> <li>Nach dem Beheben des Problems sollte die LED wieder durch<br/>stetig weißes Leuchten anzeigen, dass das Gerät aufgeladen<br/>wird.</li> <li>OTP (Over Temperature Protection,<br/>Übertemperaturschutz):</li> <li>Überprüfen Sie, ob das Mobilgerät heiß wird.</li> <li>Nehmen Sie das Telefon vom Ladepad und legen Sie es weg,<br/>um es abkühlen zu lassen.</li> <li>Sobald das Telefon ausreichend abgekühlt ist, legen Sie es auf<br/>das Ladepad und beachten Sie die LED.</li> <li>Die LED sollte wieder stetig weiß leuchten, was darauf<br/>hinweist, dass das Gerät aufgeladen wird.</li> </ol> |
| 20. Das Gerät wird auf dem drahtlosen Ladepad langsamer als gewöhnlich geladen                                                                                                    | Wenn der Akku auf dem Ladegerät zu warm wird, beschränkt das<br>Gerät möglicherweise die Geschwindigkeit des drahtlosen Ladens.<br>Das Telefon sollte jedoch wieder normal aufgeladen werden, sobald<br>die Temperatur fällt:                                                                                                    |

| Symptome                                                                     | Empfohlene Lösungen                                                                                                    |
|------------------------------------------------------------------------------|----------------------------------------------------------------------------------------------------|
|                                                                              | <ol> <li>Überprüfen Sie, ob das Gerät überhitzt.</li> <li>Entfernen Sie das Gerät vom Ladepad und lassen Sie es<br/>abkühlen.</li> <li>Verschieben Sie die Dockingstation und das Gerät an einen<br/>kühleren Platz.</li> </ol>                                                                                                    |
| 21. Das Gerät wird auf dem drahtlosen Ladepad mit<br>Unterbrechungen geladen | <ul> <li>Die Dockingstation verfügt über ein 3-Spulen-Design zur<br/>Unterstützung von Geräten unterschiedlicher Größe. Darüber<br/>hinaus unterstützt die Dockingstation nur das drahtlose Laden auf<br/>einem Gerät gleichzeitig:</li> <li>1. Finden Sie die Position, die am besten für Ihr Gerät geeignet<br/>ist. Weitere Informationen finden Sie unter Unterstützte<br/>Ausrichtungen für drahtloses Laden.</li> <li>2. Überprüfen Sie zur Bestätigung, ob die Qi-Lade-LED weiter<br/>leuchtet, nachdem das Gerät auf dem Ladepad platziert wurde.</li> </ul> |

# Hilfe erhalten und Kontaktaufnahme mit Dell

## Selbsthilfe-Ressourcen

Mithilfe dieser Selbsthilfe-Ressourcen erhalten Sie Informationen und Hilfe zu Dell-Produkten:

### Tabelle 13. Selbsthilfe-Ressourcen

| Selbsthilfe-Ressourcen                                                                                                    | Ort der Ressource                                                                                                    |
|----------------------------------------------------------------------------------------------------|----------------------------------------------------------------------------------------------------|
| Informationen zu Produkten und Dienstleistungen von Dell                                                                                                    | www.dell.com                                                                                                    |
| My Dell-App                                                                                                    | Deell                                                                                                    |
| Tipps                                                                                                    | · · · ·                                                                                                    |
| Support kontaktieren                                                                                                    | Geben Sie in der Windows-Suche Contact Support ein und drücken Sie die Eingabetaste.                                                                                                    |
| Onlinehilfe für Betriebssystem                                                                                                    | www.dell.com/support/windows                                                                                                    |
| Greifen Sie auf Top-Lösungen, Diagnosen, Treiber und Downloads<br>zu und erfahren Sie mithilfe von Videos, Handbüchern und<br>Dokumenten mehr über Ihren Computer. | Ihr Dell Computer wird eindeutig durch eine Service-Tag-Nummer<br>oder einen Express-Service-Code identifiziert. Um die relevanten<br>Supportressourcen für Ihren Dell Computer anzuzeigen, geben Sie<br>unter www.dell.com/support die Service-Tag-Nummer oder den<br>Express-Servicecode ein.                                                                                                    |
|                                                                                                    | Weitere Informationen dazu, wie Sie das Service-Tag Ihres<br>Computers finden, finden Sie unter Suchen des Service-Tags Ihres<br>Computers.                                                                                                    |
| Dell Knowledge-Base-Artikel zu zahlreichen Computerthemen.                                                                                                    | <ol> <li>Rufen Sie die Website www.dell.com/support auf.</li> <li>Wählen Sie in der Menüleiste oben auf der Support-Seite die<br/>Option Support &gt; Knowledge Base aus.</li> <li>Geben Sie in das Suchfeld auf der Seite in der<br/>Wissensdatenbank das Schlüsselwort, das Thema oder die<br/>Modellnummer ein und klicken oder tippen Sie dann auf das<br/>Suchsymbol, um die zugehörigen Artikel anzuzeigen.</li> </ol> |

## Kontaktaufnahme mit Dell

Informationen zur Kontaktaufnahme mit Dell für den Verkauf, den technischen Support und den Kundendienst erhalten Sie unter www.dell.com/contactdell.

() ANMERKUNG: Die Verfügbarkeit ist je nach Land/Region und Produkt unterschiedlich und bestimmte Services sind in Ihrem Land/ Ihrer Region eventuell nicht verfügbar.

 ANMERKUNG: Wenn Sie nicht über eine aktive Internetverbindung verfügen, können Sie Kontaktinformationen auch auf Ihrer Auftragsbestätigung, dem Lieferschein, der Rechnung oder im Dell Produktkatalog finden.

11